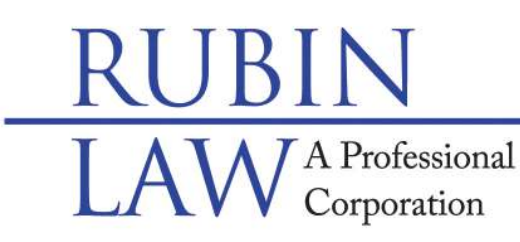

These simple instructions will help you learn how to join a virtual meeting with our firm. Should you still have any questions, please don't hesitate to give us a call.

## +

## Join Meeting

You can join a meeting from any device, using a link sent to you by email.

## If Using a Phone or Tablet:

- Click on the link to join the meeting.
- Click on "Join with Video."
- You will see a box pop up giving you the option of "Use Internet Audio" or "Dial In.
  Note: Always use "Internet Audio" if you are on your mobile device.

## **Special Needs Legal & Future Planning**

Buffalo Grove • Chicago • Old Orchard www.rubinlaw.com • email@rubinlaw.com 847-279-7999 • Toll Free 866.To.Rubin

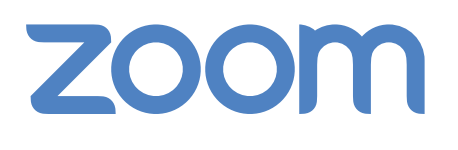

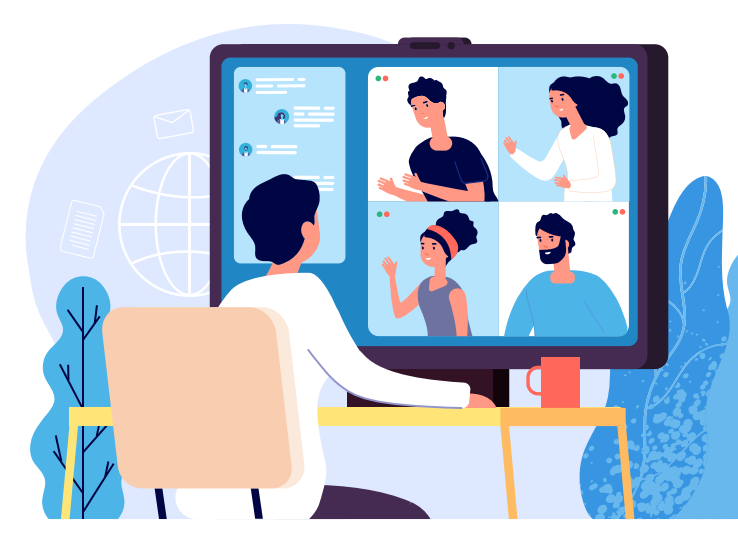

Brought to you by

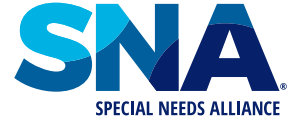

Attorneys for special needs planning.